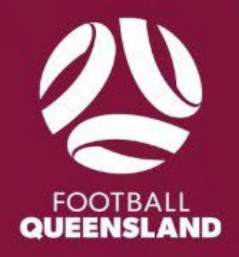

# 2025 TEAM NOMINATION SQUADI HELP GUIDE

**Creating and Nominating Teams** 

## **Creating a Team**

Once registration is open, you can create team/s in each product.

1. Open the 'Teams' module.

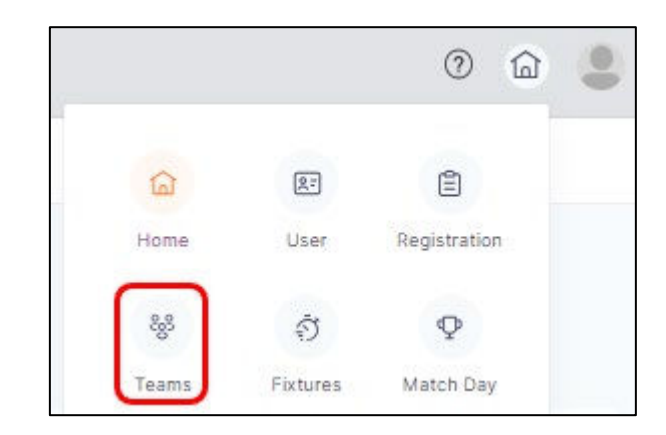

#### 2. Select the following;

- a. Year: 2025
- b. Competition/Program:
  - 1) Metro Community Seniors
  - 2) Metro Community Juniors
  - 3) Metro | Coles MiniRoos & U12

| Team Sheets    |                         |     |
|----------------|-------------------------|-----|
| a Year<br>2025 | Metro Community Juniors | .M. |

3. Click the **'Action'** button on the right side of the page.

"NB" The left side of this page relates to participants that are registered for this product and the right side relates to teams.

| m Sheet      |           |                   |                           |           |           |                   |          |               |
|--------------|-----------|-------------------|---------------------------|-----------|-----------|-------------------|----------|---------------|
| Team Sheets  |           |                   |                           |           |           |                   |          |               |
| Year         |           | Competition/      | Program                   |           |           |                   |          |               |
| 2025         |           | V Metro Com       | munity Juniors 🗸 🗸        |           |           |                   |          |               |
| Participants | Q Search  |                   |                           | Teams     | Q. Search |                   |          |               |
| DO8 From     |           | DOB To            |                           | Age Group |           |                   |          | _             |
| dd-mm-yyyy   | 白         | dd-mm-yyyy        | 🗇 🔽 Excl. Assigned        | All       |           |                   | <u>8</u> | Incl. Deleted |
| Photo Nan    | ne ¢ Role | ₩ Reg Status 및 Re | ng Grp 🕎 Age Group 🛒 Team | Team      | n Name 💲  | Age Group R # P # | C# M# O# | Reg Status 🐨  |

4. Create Team: Enter the team's name — please note that the format must be:

- a. <u>Senior/Junior Nominations</u>: Club Name, Age Group, Division ie Football FC U16 JL, Football FC Div 1 Men
- b. <u>MiniRoos Nominations</u>: Club Name, Age Group, Division Initials (if known), Team Name ie Football FC U9 K Blue, Football FC U11 Girls B1 Red

#### 5. Select 'Age Group' and click 'Add Team'.

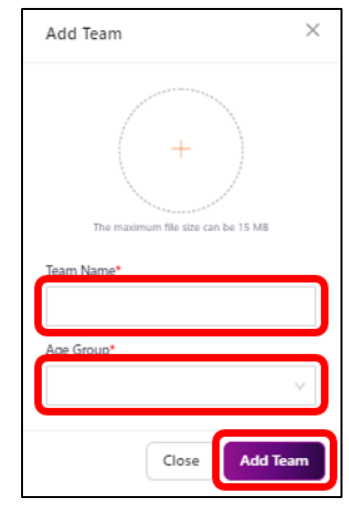

#### NOTE:

- 1) Any teams not submitted for grading may be deleted by clicking on the three dots at the end of the team and selecting 'Delete'.
- 2) If you have created a team incorrectly to an age group, you can select the team by ticking it and then in the top right under 'Actions', select change 'Age Group' and then select the appropriate age group. You may also complete this in the 'Submit for Grading' screen prior to submitting the team.
- 3) If you have made an error (ie typo) in the team's name, this can be changed in the 'Submit for Grading' page.

## **Submitting Team Grade**

Once you have added participants to each team you can now submit teams for grading.

- 1. Submit for Grading: Tick the team/s and then click on the purple 'Submit for Grading' button that will now appear at the bottom of the page.
  - a. Submit all for Grading: This button will submit all teams listed
  - b. Submit for Grading: This button will submit only the selected teams with the tick box

| Team Sheets            |            |                                        |                 |               |     |                  |              |                     |                |                                                                                                    |    |    |      |              |               |               |        |                |
|------------------------|------------|----------------------------------------|-----------------|---------------|-----|------------------|--------------|---------------------|----------------|----------------------------------------------------------------------------------------------------|----|----|------|--------------|---------------|---------------|--------|----------------|
| Year<br>2025           |            | Competition/ Progra<br>Metro Community | am<br>y Juniors |               |     |                  |              |                     |                |                                                                                                    |    |    |      |              |               |               |        |                |
| Participants           | Q, Search  |                                        |                 |               |     | ¥ Action         | Teams        | 5                   | Q, Searc       | h                                                                                                    |    |    |      |              |               |               |        | ¥ Action       |
| DOB From<br>dd-mm-yyyy | 8          | DOB To<br>dd-mm-yyyy                   |                 |               | 8   | Excl. Assigned   | Age G<br>All | iroup               |                |                                                                                                    |    |    |      |              |               |               | × C    | Incl. Deleted  |
| Photo Name ‡           | Role 👻 Req | Reg Status                             | म Reg Grp म     | Age Group 🖞 T | eam | History Chat     |              | Team Name           |                | Age Group                                                                                                    | R# | P# | с# 1 | <i>1</i> # 0 | # Reg Status  | T Division    | T Chat | Action         |
|                        |            |                                        |                 |               |     |                  | •            | Reveal Malan Size 2 | 1 1 Marc Scott | ineresta da la constante da la constante da la | *  |    |      |              | Nor Degenera  |               | 0      |                |
|                        |            |                                        |                 |               |     |                  | -            | Ryman Watan State D | 1 the Centre   | Constantly<br>Dis-218<br>Matter-Mate                                                                                                    | *  |    | • •  |              | No. Trapinous | -             | 0      |                |
|                        |            |                                        |                 |               |     |                  | 0            | Tyrout Mater Mate 2 | e Villar South | Conservation<br>(201-2-2)<br>Reservation                                                                                                    |    | 17 |      |              | No. Sugaran   | -             | 0      |                |
|                        |            |                                        |                 |               |     |                  |              | Ryman Roser Hote o  |                | Community<br>Dis-2-8<br>Material Materia                                                                                                    |    |    |      |              | Sec Superve   | in the second | 0      | -              |
|                        |            |                                        |                 | <             | 1   | 10 / page $\vee$ |              |                     |                |                                                                                                    |    |    |      |              | a             | < 1           | b      | 10 / page \vee |
|                        |            |                                        |                 |               |     |                  |              |                     |                |                                                                                                    |    |    |      |              | Submit All    | For Grading   | Submi  | it For Grading |

- 2. Submitting Proposed Team Grading: The Year, Competition/Program and Age Group will default to the age group you have selected for submission. This selection may be adjusted at any stage to submit teams in other age groups also. In this screen you can:
  - a. Adjust the Team Name: If you have made an error in the team's name you can adjust this before submitting.
  - b. Select a Proposed Division: This must be selected and can be based on last year's team position
    please remember this is only a rough guide and all divisions are subject to change based on best possible division composition.
  - c. Submission Comments: Please enter any special requests for this team (i.e., pairing with another team etc). If you are requesting to have more than two teams in the same junior/senior division, please note this here but also send through an exemption request email with further details to seqcompetitions@footballqueensland.com.au.
  - d. Change Age Group: If you have accidentally created the team in the wrong age group, you can change the age group before submitting. Make changes by clicking on the three dots at the end of the team.

e. SUBMIT: This will submit/nominate any teams that have not already been submitted to FQ for grading and inclusion in the competition. **"NB"** once a team has been submitted it cannot be changed or deleted. If you need to make a change, please email <u>seqcompetitions@footballqueensland.com.au</u>.

| Destocero Own Competitions | Participating in Competitions                  | Add/Edit Comment ×                                                                                                    | 1                    |                 |
|----------------------------|------------------------------------------------|----------------------------------------------------------------------------------------------------|----------------------|-----------------|
| Proposed Team Grading      |                                                |                                                                                                    |                      | A Export Teume  |
| Verri 2324                 | Comparison<br>Notifying Mens Community Junices | We have had a range increase in give heam that year and 0 would like to submit a secondary learn in this division.                    | Age Grank UT\$ Geb V |                 |
| Team :                     | Tour Name 1                                    | Exemption request for this has also been emption in.<br>Can this learn please be paired with the U13 Dk 1 Girls,<br>team if possible. | Feel Briefen (       | Connents Action |
| 3. I                       |                                                | Cancel OK                                                                                                    | Division 1           | <b>•</b>        |
| ħ.                         |                                                | (insection)                                                                                                    | Dirisor 2            |                 |
| 4                          |                                                |                                                                                                    | English              |                 |
|                            |                                                |                                                                                                    | For your d           | 0 -             |
| <b>T</b>                   | Duti Nome UTS Dirs Dir 7 Tean B                | Division 2                                                                                                    |                      | 00              |
| Eack                       |                                                |                                                                                                    |                      | Save Education  |

## FAQ

## Q. Can I unassign a player, manager, coach or team official from a team?

**A.** Yes, in the 'Teams' module next to the team you can see the count of players, coaches, managers and officials assigned to a team. Click on the relevant number to review the team list. In the action beside the name, click 'Unassign' and then 'Save'. This will move the participant to the unassigned list ready to be reassigned to the correct team.

|             |                                     | Team Name                                          | ×                               |  |  |
|-------------|-------------------------------------|----------------------------------------------------|---------------------------------|--|--|
| Q, Search   | Show Defeted Teams                  | Photo Name Role<br>Coaches Name Manager<br>Manager | Action<br>Unassign<br>Re-Assign |  |  |
| Team Name 🗯 | P# C# M# O# Division # Chast Action |                                                    |                                 |  |  |
| Team Name   | <b>() () () () ()</b>               | Can                                                | cel Save                        |  |  |

## <u>Q. A player who registered to the age division below is going to be playing up a year i.e.</u> <u>They registered in the U13 competition instead of the U14 competition. Does the participant</u> <u>have to deregister and reregister?</u>

**A.** If the player is in the same competition i.e. Community Juniors, then you can re-assign the participant directly to the correct team with no further changes required ("NB" if the club fees per age group are not identical, then there will be a requirement to recoup these fees offline. If you wish to recoup within Squadi, then the participant will need to deregister and reregister and cannot be re-assigned automatically).

## Q. Can I export last year's teams list with the divisions they played in?

**A.** Yes, go to the match day module, change the year to '2024' and select the Competition Grouping under 'Participating' in Competitions. Under Competition Details select 'Teams'. The team list will now appear and can be exported by clicking 'Export', found in the top right-hand corner.